|                | Guía de Usuario:                          | USO INTERNO                         |
|----------------|-------------------------------------------|-------------------------------------|
| () CANCILLERÍA | Registro ciudadano en línea – Inscrinción | Última Actualización:<br>07/03/2016 |
|                | Electoral                                 | Página 1 de 11                      |

# **Otros Actos**

# Guía de Usuario: Registro ciudadano en línea – Inscripción Electoral

Fecha última actualización 07/03/2016

|                    | Guía de Usuario:                                       | USO INTERNO                         |
|--------------------|--------------------------------------------------------|-------------------------------------|
| <b>CANCILLERÍA</b> | Devictor civiladore en línes dos contectós             | Última Actualización:<br>07/03/2016 |
| <b>S</b>           | Registro ciudadano en línea – inscripción<br>Electoral | Página 2 de 11                      |

# Contenido

| 1. | Audiencia                                           | . 3 |
|----|-----------------------------------------------------|-----|
| 2. | Procedimiento general                               | . 3 |
| 2  | 2.1. Ciudadano reside en el exterior                | . 3 |
| 3. | Formalización                                       | . 7 |
| 4. | Consulta en Línea Inscripción Electoral- Formato E4 | 10  |

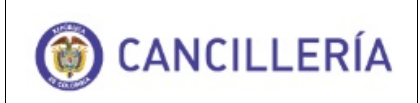

### 1. Audiencia

Este documento es para uso las personas en general que requieran realizar su inscripción electoral.

# 2. Procedimiento general

Ingrese por la dirección http://tramitesmre.cancilleria.gov.co/tramites/

Seleccione la opción Registro de la sección En línea

| Opciones                          |
|-----------------------------------|
| Inicio                            |
| FAQ(Preguntas Frecuentes)         |
| En Linea                          |
| Registro                          |
| Consulta Documento Trámite        |
| Preinscripción Electoral          |
| Consulta Inscripción<br>Electoral |

Diligencie los datos y haga clic en el botón Continuar

| REGISTRAR CIUDADANO                         |                                            |
|---------------------------------------------|--------------------------------------------|
|                                             | Datos Documento                            |
| Tipo de Documento * Se                      | leccione Vúmero de Documento*              |
| Nacionalidad * Se                           | leccione                                   |
| Lugar de Expedición *                       | Fecha de Expedición * dd/mm/yyyy           |
| Para continuar por favor diligencie las dos | s palabras que se muestran a continuación. |
|                                             |                                            |
|                                             |                                            |
|                                             | stop spam.                                 |
|                                             | read books.                                |
|                                             | Continuar                                  |

Si el ciudadano está registrado en el sistema la información se diligenciará automáticamente sin permitir la edición de algunos datos, si el ciudadano no está registrado en el sistema todos los campos estarán habilitados para ser diligenciados.

## 2.1. Ciudadano reside en el exterior

COPIA CONTROLADA

La versión aprobada más reciente de este documento se encuentra publicada en: http://intranet.cancilleria.gov.co/Docaplicaciones/

|                | Guía de Usuario:                          | USO INTERNO                         |
|----------------|-------------------------------------------|-------------------------------------|
| () CANCILLERÍA | Registro ciudadano en línea – Inscrinción | Última Actualización:<br>07/03/2016 |
|                | Electoral                                 | Página 4 de 11                      |

Diligencie los datos, incluyendo la información adicional; y haga clic en el botón Continuar

| REGISTRAR CIUDADANO                                                                              |                                                |                                                   |                         |           |
|--------------------------------------------------------------------------------------------------|------------------------------------------------|---------------------------------------------------|-------------------------|-----------|
|                                                                                                  |                                                |                                                   |                         |           |
|                                                                                                  |                                                | Datos Documento                                   |                         |           |
| Tipo de Documento*                                                                               | CÉDULA DE CIUDADANÍA 🗸 🗸                       | Número de Documento*                              | 43843176                |           |
| Nacionalidad *                                                                                   | COLOMBIA                                       |                                                   |                         |           |
| Lugar de Expedición *                                                                            | MONTERIA                                       | Fecha de Expedición                               | 15/05/1997              |           |
| ¿Tiene otra Nacionalidad?*                                                                       | 🔿 Si 🖲 No                                      |                                                   |                         |           |
|                                                                                                  |                                                | Datos Personales                                  |                         |           |
| Primer Nombre *                                                                                  | SANDRA                                         | Segundo Nombre                                    | PATRICIA                |           |
| Primer Apellido*                                                                                 | CORREDOR                                       | Segundo Apellido                                  | ARCILA                  |           |
| Sexo*                                                                                            | FEMENINO                                       | Estatura                                          | 158                     |           |
| Estado Civil*                                                                                    | SOLTERO(A)                                     | Identidad Étnica                                  | Seleccione              |           |
|                                                                                                  |                                                | Datos de Nacimiento                               |                         |           |
| Fecha*                                                                                           | 11/05/1979                                     |                                                   |                         |           |
| País*                                                                                            | COLOMBIA                                       | Ciudad/Municipio                                  | TIERRALTA, CORDOBA      |           |
|                                                                                                  | Dat                                            | os de Residencia y Contacto                       |                         |           |
| País*                                                                                            | ESTADOS UNIDOS 🗸                               | Ciudad/Municipio*                                 | IOWA CITY, CALIFORNIA   |           |
| Dirección*                                                                                       | RUA LUIZ VICENTIM SOBRINHO 768                 | Teléfono                                          | 5555934717              |           |
| Móvil                                                                                            |                                                |                                                   |                         |           |
| ¿Tiene correo electrónico y desea<br>recibir notificaciones sobre el<br>estado de sus tramites?* | ⊙ Si ○ No                                      |                                                   |                         |           |
| Correo Electrónico*                                                                              | scorredorxxxx@gmail.com                        | Confirmación Correo Electrónico*                  | scorredorxxxx@gmail.com |           |
|                                                                                                  |                                                | Educación                                         |                         |           |
| Profesión                                                                                        | Ingeniera                                      |                                                   |                         |           |
| INFORMACIÓN ADICIONAL                                                                            |                                                |                                                   |                         |           |
|                                                                                                  |                                                | Desidencia                                        |                         |           |
| Llegada al País de Residencia                                                                    | 22/03/2013                                     | N-SRUTUR                                          |                         |           |
|                                                                                                  |                                                | Educación                                         |                         |           |
| Nivel de Estudio*                                                                                | ESPECIALIZACIÓN 🛛 💙                            | Actividad u Oficio *                              | EMPLEADO                |           |
|                                                                                                  | En cas                                         | so de emergencia contactar a:                     |                         |           |
| Nombres de Contacto                                                                              |                                                | Dirección                                         |                         |           |
| Teléfono                                                                                         |                                                | Móvil                                             |                         |           |
|                                                                                                  |                                                |                                                   |                         |           |
| Circunscripción                                                                                  | <b>v</b>                                       |                                                   |                         |           |
|                                                                                                  | Inform                                         | nación para Trámites en Línea                     |                         |           |
| ion el fin de realizar trámites por Inter                                                        | net indique una pregunta y su respectiva respu | esta, esta pregunta se le realizará para identifi | icarlo posteriormente.  |           |
| Pregunta *                                                                                       | Mes de matrimonio de sus par 💌                 | Respuesta*                                        | ENERO                   |           |
|                                                                                                  |                                                | Condiciones de Uso                                |                         |           |
| Acepto las <u>condiciones de uso</u>                                                             |                                                |                                                   |                         |           |
|                                                                                                  |                                                |                                                   | ← Regresar              | → Guardar |

Haga clic en Guardar

La información se registra en el sistema. Para realizar la **PREINSCRIPCIÓN ELECTORAL** seleccione en el campo Grupo de Trámite la opción **PREINSCRIPCIÓN ELECTORAL 2014** y en el campo Trámite la opción **INSCRIPCIÓN ELECTORAL**.

|             | Guía de Usuario:                          | USO INTERNO                         |
|-------------|-------------------------------------------|-------------------------------------|
| CANCILLERÍA | Degistro ciudadono en líneo - Incorinción | Última Actualización:<br>07/03/2016 |
|             | Electoral                                 | Página 5 de 11                      |
|             |                                           |                                     |

| SELECCIONE EL TRÁMITE QUE DESEA REALIZAR           |                                 |
|----------------------------------------------------|---------------------------------|
| Grupo del Trámite * PREINSCRIPCION ELECCIONES 2014 | Trámite * INSCRIPCION ELECTORAL |
|                                                    | ← Atrás → Continuar             |

#### Haga clic en Continuar.

| Inscripción de cédulas de colombianos que residen o se encuentran en el exterior, para las elecciones de Congresistas, Parlamento Andino, Presidente y Vicepresidente de la República, período constitucional 2014-2018, iniciará el 9 de marzo de 2013 hasta el 9 de enero de 2014. |                                |  |
|----------------------------------------------------------------------------------------------------|--------------------------------|--|
| PREINSCRIPCIÓN ELECTORAL                                                                                                    |                                |  |
| Datos                                                                                                    | de Solicitud                   |  |
| Tipo de Documento* CÉDULA DE CIUDADAIIÍA                                                                                                    | Número de Documento * 43843176 |  |
| Nacionalidad * COLOMBIA                                                                                                    |                                |  |
|                                                                                                    | timpiar → Continuar            |  |

El sistema verificará si se encuentra registrado en el censo electoral y presentará el siguiente mensaje con la información del último puesto de votación registrado.

|                                                                                                    | 1 |
|----------------------------------------------------------------------------------------------------|---|
| Usted se encuentra inscrito para votar en Colombia en el puesto de votación<br>COL. BTO. FE Y ALEGRIA. Haga clic en Continuar si desea cambiar el puesto de<br>votación en el exterior. |   |
| Cancelar → Continuar                                                                                                    |   |

Si desea actualizar el puesto de votación en el exterior haga clic en Continuar, de lo contrario haga clic en Cancelar.

|                | Guia de Osualio.                          |
|----------------|-------------------------------------------|
| () CANCILLERÍA | Registro ciudadano en línea – Inscripción |

Electoral

| Inscripción de cédulas de o<br>de la República, período com<br>PREINSCRIPCIÓN ELECTORAL | :olombianos que residen o se encuentrar<br>stitucional 2014-2018, iniciará el 9 de marzo | n en el exterior, para las elecciones de Coi<br>o de 2013 hasta el 9 de enero de 2014. | ngresistas, Parlamento Andino, Presiden                                   | te y Vicepresidente |
|-----------------------------------------------------------------------------------------|------------------------------------------------------------------------------------------|----------------------------------------------------------------------------------------|---------------------------------------------------------------------------|---------------------|
|                                                                                         |                                                                                          | Datos Personales                                                                       |                                                                           |                     |
| Primer Nombre*                                                                          | SANDRA                                                                                   | Segundo Nombre                                                                         | PATRICIA                                                                  | 1                   |
| Primer Apellido*                                                                        | CORREDOR                                                                                 | Segundo Apellido                                                                       | ARCILA                                                                    |                     |
| Correo Electrónico *                                                                    | scorredorxxxx@gmail.com                                                                  | Confirmación Correo Electrónico *                                                      | scorredorxxxx@gmail.com                                                   | ]                   |
|                                                                                         | ſ                                                                                        | Datos Inscripción Electoral                                                            |                                                                           |                     |
| Proceso Electoral *                                                                     | ELECCIONES 2014                                                                          | Puesto de Votación *                                                                   | Sao Paulo - Consulado 🛛 🛉                                                 | l                   |
| ¿Es invidente?*                                                                         | ⊖ si ⊛ No                                                                                | Lee braille?*                                                                          | Seleccione<br>Brasilia - Embajada<br>Curitiba                             | 2                   |
|                                                                                         |                                                                                          |                                                                                        | Manaos - Consulado<br>Rio de Janeiro - Consulado<br>Sao Paulo - Consulado | r 📄 Guardar         |
|                                                                                         | Esta an licación finaciona maior en Internet Firalemer 7 (o cumo                         | riar) 😂 Marilla Firsfor 🥹 a Gaarla Comme 🍘                                             | Tabatinga - Consulado                                                     |                     |

Diligencie el formulario y seleccione el Puesto de Votación más cercano o el que le que le sea de más fácil acceso el día de las elecciones.

| e la República, período cons | titucional 2014-2018, iniciará el 9 de marzo | o de 2013 hasta el 9 de enero de 2014. |                         |   |
|------------------------------|----------------------------------------------|----------------------------------------|-------------------------|---|
| NSCRIPCIÓN ELECTORAL         |                                              |                                        |                         |   |
|                              |                                              | Datos Personales                       |                         |   |
| Primer Nombre *              | SANDRA                                       | Segundo Nombre                         | PATRICIA                |   |
| Primer Apellido *            | CORREDOR                                     | Segundo Apellido                       | ARCILA                  |   |
| Correo Electrónico*          | scorredorxxxx@gmail.com                      | Confirmación Correo Electrónico *      | scorredorxxxx@gmail.com |   |
|                              | I                                            | Datos Inscripción Electoral            |                         |   |
| Proceso Electoral *          | ELECCIONES 2014                              | Puesto de Votación *                   | Sao Paulo - Consulado   | * |
| ¿Es invidente?*              | ◯ Si ⊙ No                                    | ¿Lee braille?*                         | 🔿 Si 💿 No               |   |
|                              |                                              |                                        |                         |   |

Haga clic en Guardar.

El sistema le confirmará la actualización exitosa con el siguiente mensaje:

| La preinscripción electoral se ha registrado con éxito<br>El número de solicitud para este trámite es 19409600000029.<br>Se ha enviado un correo electrónico a la dirección scorredorarcila@gmail.com confirmando la preinscripción |
|----------------------------------------------------------------------------------------------------|
|----------------------------------------------------------------------------------------------------|

Al correo registrado en la preinscripción se enviará la notificación:

| () CANCILLERÍA | Registro ciudadano en línea – Inscripción |
|----------------|-------------------------------------------|

Electoral

| Señor(a) SANDRA PATRICIA CORREDOR ARCILA                                                                                                    |
|----------------------------------------------------------------------------------------------------|
| Cordial saludo,                                                                                                    |
| Se ha realizado la pre inscripción de su cédula <u>43843176</u> en el puesto de votación <b>Sao Paulo - Consulado</b> , recuerde que DEBE presentarse ante el Consulado de<br>Colombia en <b>C. SAO PAULO</b> ubicado en PASAPORTES: Rua Tenente Negrao, 140-9º andar. Cj.92 Sao Paulo, CNPJ 04.919.564/0001-83 Brasil. antes del 05/05/2013<br>xara realizar el enrolamiento de la huella digital, con la cédula de ciudadanía o el pasaporte vigente. |
|                                                                                                    |
| Si no asiste al consulado antes de la fecha indicada, se mantendrá el puesto de votación que tenga anteriormente o bien quedará sin puesto de votación asignado.                                                                                                    |
| VINISTERIO DE RELACIONES EXTERIORES                                                                                                    |
| REPÚBLICA DE COLOMBIA                                                                                                    |
|                                                                                                    |

## 3. Formalización

Para realizar este procedimiento el funcionario consular debe ingresar al Sistema de Trámites de Atención al Ciudadano - SITAC por WEBVISOR en la siguiente dirección: http://tramitesmre.cancilleria.gov.co/tramites/

| W/ WEBVisor - Ministerio de Relaciones Exteriores de Colombia                |                                                 |
|------------------------------------------------------------------------------|-------------------------------------------------|
| Webvisor Versión Ministerio de Relaciones Exteriores                         | http://tramitesmre.cancilleria.gov.co/tramites/ |
| Cancillería<br>Ministerio de Relaciones Exteriores PROSPERIDAD<br>PARA TODOS | Sistema Integral de                             |

Ingrese con su usuario y contraseña y seleccione la opción Otros Actos - Elecciones - Formalizar

| Administración 👻 | Impedimentos 🔻 | Tramites 🔻 | Actos Notariales 🔻 | Registraduría 🔻 | Pasaportes 🔻 | Visas 🔻 | Otros Actos 🔻 | Inventario 🔻 | Pagos 🔻    |   |
|------------------|----------------|------------|--------------------|-----------------|--------------|---------|---------------|--------------|------------|---|
|                  |                |            |                    |                 |              |         | Asistencias   |              |            |   |
|                  |                |            |                    |                 |              |         | Nacionalidad  | •            |            |   |
|                  |                |            |                    |                 |              |         | Elecciones    | •            | Inscribir  |   |
|                  |                |            |                    |                 |              |         |               |              | Formalizar | ÷ |

Diligencie la información del registro que desea Formalizar

| DATOS INSCRIPCIÓN ELECTORA | AL                     |                       |                      |
|----------------------------|------------------------|-----------------------|----------------------|
|                            |                        | Búsqueda de Solicitud |                      |
| Tipo de Documento          | CÉDULA DE CIUDADANÍA 💙 | Número de Documento   | 43843176             |
| Nacionalidad               | COLOMBIA               | Solicitud             |                      |
|                            |                        |                       | 🝵 Limpiar 🖉 🔎 Buscar |

Haga clic en Buscar

| ۲ | CANCILLERÍA |  |
|---|-------------|--|
|---|-------------|--|

#### Registro ciudadano en línea - Inscripción Electoral

| DATUS INSCRIPCION ELECTORAL |                                 |                           |                      |
|-----------------------------|---------------------------------|---------------------------|----------------------|
|                             | F                               | Búsqueda de Solicitud     |                      |
| Tipo de Documento           | CÉDULA DE CIUDADANÍA            | Número de Documento       | 43843176             |
| Nacionalidad                | COLOMBIA                        | Solicitud                 | 19409600000030       |
|                             |                                 |                           | 🗑 Limpiar 🛛 🔎 Buscar |
|                             | Dat                             | tos Inscripción Electoral |                      |
| Primer Nombre               | SANDRA                          | Segundo Nombre            | PATRICIA             |
| Primer Apellido             | CORREDOR                        | Segundo Apellido          | ARCILA               |
| Correo Electrónico          | scorredorarcila@gmail.com       | Proceso Electoral         | ELECCIONES 2014      |
| Puesto de Votación          | SAO PAULO - CONSULADO           | ¿Es invidente?            | © Si ℗ No            |
| ¿Lee braille?               | © <sub>Si</sub> ⊛ <sub>No</sub> |                           |                      |
|                             |                                 |                           | 🙎 Formalizar         |

Verifique la información del registro y haga clic en Formalizar.

| ✓ Extracción automática                 |                                                                                                    |
|-----------------------------------------|----------------------------------------------------------------------------------------------------|
| Umbral: 20 Rotación Máxima: 180         |                                                                                                    |
| 📔 Restaurar Imagen 🛛 📓 Limpia Log       |                                                                                                    |
| a Extracción de Información ACEPTABLE 🌔 |                                                                                                    |
| Dedo a capturar                         |                                                                                                    |
| Z - Mulce D Regresar                    |                                                                                                    |
| SP) Conectando A                        |                                                                                                    |
| A) Imagen capturada: 352x381 - 500      |                                                                                                    |
| emplate extraido. Calidad ACEPTABLE.    | A STATE OF A STATE OF A STATE OF A STATE OF A STATE OF A STATE OF A STATE OF A STATE OF A STATE OF A STATE OF A  |
| magen JPG generada                      |                                                                                                    |
| magen WSQ generada                      | and the second second second second second second second second second second second second second second second |
| IAJ Imagen capturada: 352x381 - 500     |                                                                                                    |

Capture la huella y haga clic en Regresar.

Al correo registrado en la preinscripción se enviará la confirmación de la INSCRIPCIÓN ELECTORAL junto con el formato E-4.

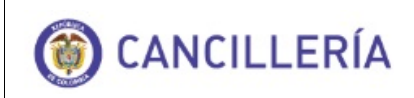

Registro ciudadano en línea - Inscripción

Electoral

Cordial saludo,

El Ministerio de Relaciones Exteriores de la República de Colombia, informa que Se encuentra inscrito en CONSULADO EN SAO PAULO BRASIL, puesto de votación Sao Paulo - Consulado para las elecciones de Congresistas, Parlamento Andino, Presidente y Vicepresidente de la República, período constitucional 2014-2018, iniciará el 9 de marzo de 2013 hasta el 9 de enero de 2014

MINISTERIO DE RELACIONES EXTERIORES

Señor(a) SANDRA PATRICIA CORREDOR

REPÚBLICA DE COLOMBIA

|   |                                           |   |   |   |   | BANTE DE INSCI<br>RMULARIO E3 |                    |           |                           |      |      | E-4    |  |  |  |
|---|-------------------------------------------|---|---|---|---|-------------------------------|--------------------|-----------|---------------------------|------|------|--------|--|--|--|
| F | REGISTRADURÍA<br>ACIONAL DEL ESTADO CIVIL | 5 | 2 | 0 | 5 | 8                             | 0                  | 5         | 8                         |      |      |        |  |  |  |
|   | FECHA<br>DÍA 08 MES 03 AÑO 2013           |   |   |   |   | 3 4                           | CEDULA<br>43843176 |           |                           |      |      |        |  |  |  |
|   |                                           |   |   |   |   |                               |                    | MUNICIPIO |                           |      |      |        |  |  |  |
|   |                                           |   |   |   |   |                               |                    | BRASIL    |                           |      |      |        |  |  |  |
|   | NOMBRE PUESTO DE VOTACIÓN                 |   |   |   |   |                               |                    |           | CODIGO PUESTO DE VOTACIÓN |      |      |        |  |  |  |
|   | Sao Paulo - Consulado                     |   |   |   |   |                               |                    | 88        |                           | 220  | 35   | 2      |  |  |  |
|   |                                           |   |   |   |   |                               |                    |           | •                         | MPIO | ZONA | PUESTO |  |  |  |

De forma automática se actualiza el censo electoral de la Registraduría y se genera el formato E3 que se remitirá a la Registraduría con la siguiente presentación:

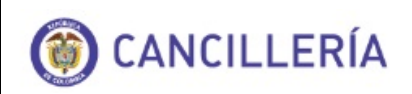

Registro ciudadano en línea - Inscripción

Electoral

Página 10 de 11

|                                           | 2035001 FC                                                | DRMULARIO DE INSCRIPCIÓN PARA                                                                                                    |                                                                                              |                                                                                     |                                                                          |                        |                 |                               |      |        |                       |
|-------------------------------------------|-----------------------------------------------------------|----------------------------------------------------------------------------------------------------|----------------------------------------------------------------------------------------------|-------------------------------------------------------------------------------------|--------------------------------------------------------------------------|------------------------|-----------------|-------------------------------|------|--------|-----------------------|
| REGISTRADURIA                             | CÓDIGO DEL PUESTO<br>883602                               | DEPARTAMEN<br>88 - CONSULA                                                                                                    | TO<br>DOS                                                                                    | MU<br>360                                                                           | NICIPIO<br>- ESTADOS                                                     | UNIDOS                 | N<br>2          | OMBRE DEL PL<br>Miami - Consu | EST( | DE     | VOTACIÓN              |
| NHUIUNAL                                  |                                                           |                                                                                                    |                                                                                              | 0.04                                                                                |                                                                          |                        | D.O.L.D.        |                               |      |        |                       |
| IDENTIFICACIÓN DE FUNCIONARIOS RESPONSABL |                                                           |                                                                                                    |                                                                                              |                                                                                     |                                                                          |                        |                 | ABLES                         |      |        | 1                     |
| TOURS                                     |                                                           | 2 4 3 2                                                                                                    | 2 4 4                                                                                        | 2                                                                                   |                                                                          | 3 4 5                  | 4               | 1 2 1                         | •    | ~      | Elization and B       |
|                                           |                                                           |                                                                                                    |                                                                                              | -                                                                                   |                                                                          |                        | -               |                               | •    | - 8    | and a company of the  |
| L'adag                                    | APELLIDOS                                                 |                                                                                                    | - 11                                                                                         | APELLIDOS                                                                           |                                                                          |                        |                 |                               | H    | Sec. 1 |                       |
| 8. A. M. M.                               | M DADOD                                                   |                                                                                                    |                                                                                              |                                                                                     | ZAMBRANO ARCINIE GAS<br>NOMBRES<br>GLADYS EUGENIA                        |                        |                 |                               |      | 8      | and a                 |
| E.C. S.                                   | NOMBRES                                                   |                                                                                                    |                                                                                              |                                                                                     |                                                                          |                        |                 |                               |      | ş      |                       |
|                                           | S CARLOS                                                  | MICHEL                                                                                                    |                                                                                              |                                                                                     |                                                                          |                        |                 |                               |      | 3      |                       |
| ALC: NO                                   | FIRMA                                                     |                                                                                                    | FIRMA                                                                                        |                                                                                     |                                                                          |                        |                 | ž                             |      |        |                       |
| V. sie                                    | CARLOS                                                    | MICHEL DAJUD                                                                                                    |                                                                                              |                                                                                     | GLADYS                                                                   | EUGENIA ZA             | MBRA            | IO ARCINIEGA                  | 5    |        | and the second second |
|                                           |                                                           | CHADE INSCRIPCIÓN                                                                                                    | AÑO                                                                                          | 3                                                                                   | IN<br>LEE                                                                | DENTE                  | ] ]             | 2035001-1                     |      |        | and the second        |
| ctore 0 0                                 | 4 3 8 4 3                                                 | 1 7 6 FECH                                                                                                    | A DE EXPEDICION                                                                              |                                                                                     | 19                                                                       | * 0 6 ^                | <sup>60</sup> 1 | 997                           | 18   |        | All water             |
| PRMERAPELLED (*                           | arte a sin com a si scario y impo                         |                                                                                                    | SEGUNDO APELL                                                                                | A CÉDULA<br>SROUNDO APRILIDO (Partero Martinia en el municipi feguera el marterita) |                                                                          |                        |                 |                               |      | EGE    | . Z. all              |
| 2 CORREDOR                                |                                                           |                                                                                                    | § ARCILA                                                                                     |                                                                                     |                                                                          |                        |                 |                               | ĕ    |        |                       |
| PRIMER NOMBRE (N                          | and a late total an al recentry deput                     | at tasks of a gallety                                                                                                    | Segundo Nome                                                                                 | 65 (Pe                                                                              | alle in bile table e                                                     | n el recuello y despué | and rests in    | (apellik)                     | ٦Ē   |        |                       |
| z SANDRA z PA                             |                                                           |                                                                                                    |                                                                                              | PATRICIA                                                                            |                                                                          |                        |                 |                               |      |        |                       |
| DIRECCIÓN DEL LUGAR                       | TELÉFONO FUOMÓVIL                                         |                                                                                                    |                                                                                              |                                                                                     | -                                                                        |                        |                 |                               |      |        |                       |
| RUA LUIZ VICE                             | NTIM SOBRINHO 768                                         |                                                                                                    | 555593471                                                                                    | 7                                                                                   |                                                                          |                        |                 |                               |      |        |                       |
|                                           | F                                                         | CHADE INSCRIPCIÓN                                                                                                    |                                                                                              |                                                                                     |                                                                          |                        |                 |                               | ₩    |        |                       |
|                                           |                                                           | 8 0 4                                                                                                    | 2 0 1                                                                                        | 3                                                                                   | IN<br>LEE                                                                | DENTE                  |                 | 2035001-2                     |      |        | N.S. CONTRACT         |
| ctours 0 0                                | 2 4 3 2 2                                                 | 4 4 2 FECH                                                                                                    | A DE EXPEDICION<br>SE LA CÉDULA                                                              |                                                                                     | 1 9 **                                                                   | 06                     | <sup>60</sup> 1 | 997                           | Ìĝ   |        | State St.             |
|                                           |                                                           |                                                                                                    |                                                                                              |                                                                                     |                                                                          |                        |                 |                               |      |        |                       |
| PRIMER NOWBRE (P                          | active in teles total on all records by despet            | an and the spatial spatial spatia | BELLED NOVERE (Particle bits state of a locality departed rest of yorks)     Security Michel |                                                                                     |                                                                          |                        |                 |                               |      |        |                       |
| 2 CARLOS                                  |                                                           |                                                                                                    |                                                                                              |                                                                                     |                                                                          |                        |                 | B                             |      |        |                       |
| DIRECCIÓN DEL LUGAR                       | R DE RESIDENCIA                                           |                                                                                                    | TELÉFONO FUO                                                                                 | MÓVIL                                                                               |                                                                          |                        |                 |                               | 1-1  |        | A care 1              |
| CALLE 34                                  |                                                           |                                                                                                    | 185181                                                                                       |                                                                                     |                                                                          |                        |                 |                               |      |        | A loss                |
|                                           | F                                                         | SCHADE INSCRIPCIÓN                                                                                                    |                                                                                              | _                                                                                   |                                                                          |                        | _               |                               |      | _      |                       |
|                                           |                                                           | 8 0 4                                                                                                    | 2 0 1                                                                                        | 3                                                                                   | IN<br>LEE                                                                | DENTE                  | ]               | 2035001-3                     |      |        | REAL PROPERTY         |
| ctours 0 0                                | 3 4 5 4 4                                                 | 5 4 4 2 4 0 FECHA DE EXPEDICION DIA 1 9 488 0 6 400 1 9                                                                                                    |                                                                                              |                                                                                     |                                                                          |                        |                 | 991                           |      |        | Carlos -              |
| ZAMBRANO                                  | ZAMBRANO                                                  |                                                                                                    |                                                                                              |                                                                                     |                                                                          |                        |                 | 비벌                            | 300  |        |                       |
| HERINER NOMBER IN                         | SIMER NOMERE (Revise & Marine & Headlery Street of Andrew |                                                                                                    |                                                                                              |                                                                                     | JEGUNDO NOMERE: (Reality is bits real and recently deputed real-deputed) |                        |                 |                               |      |        |                       |
| GLADYS                                    |                                                           |                                                                                                    | EUGENIA                                                                                      |                                                                                     |                                                                          |                        |                 | 旧희                            |      |        |                       |
| DISECCIÓN DEL LUCAS                       | DE RESIDENCIA                                             | TELÉTONO ELIQUIÓNI.                                                                                                    |                                                                                              |                                                                                     |                                                                          |                        | 비키              |                               |      |        |                       |
| CALLE 34                                  | 18184                                                     |                                                                                                    |                                                                                              |                                                                                     |                                                                          | 1                      |                 |                               |      |        |                       |

## 4. Consulta en Línea Inscripción Electoral-Formato E4

El ciudadano puede consultar el formato E4 correspondiente a su última inscripción electoral ingresando a la dirección <u>http://tramitesmre.cancilleria.gov.co/tramites/</u>

Seleccione la opción Consulta Inscripción Electoral de la sección En línea

| Opciones                          |  |  |  |  |  |  |  |  |
|-----------------------------------|--|--|--|--|--|--|--|--|
| Inicio                            |  |  |  |  |  |  |  |  |
| FAQ(Preguntas Frecuentes)         |  |  |  |  |  |  |  |  |
| En Linea                          |  |  |  |  |  |  |  |  |
| Registro                          |  |  |  |  |  |  |  |  |
| Consulta Documento Trámite        |  |  |  |  |  |  |  |  |
| Preinscripción Electoral          |  |  |  |  |  |  |  |  |
| Consulta Inscripción<br>Electoral |  |  |  |  |  |  |  |  |

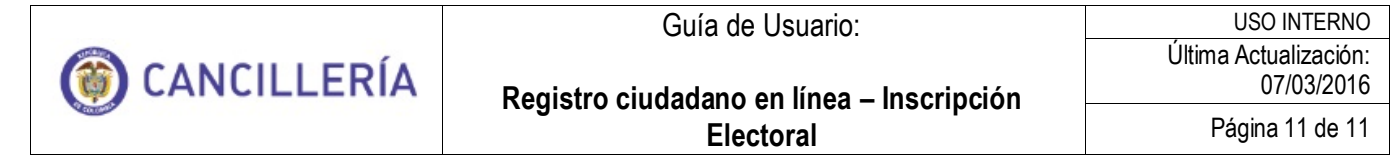

#### Diligencie los datos y haga clic en el botón Buscar

| Date                                                                              | os de Solicitud                                                 |
|-----------------------------------------------------------------------------------|-----------------------------------------------------------------|
| Tipo de Documento * CÉDULA DE CIUDADANÍA V<br>Nacionalidad * COLOMBIA V           | Número de Documento * Fecha Expedición * dd/mm/ygygy            |
| a continuar por favor diligencie las dos palabras que se muestran a continuación. | blas<br>top spam.<br>read books.                                |
| Dat                                                                               | os de Solicitud                                                 |
| Tipo de Documento * CÉDULA DE CIUDADANÍA · · · · · · · · · · · · · · · · · · ·    | Número de Documento * 43843176<br>Fecha Expedición * 15/05/1997 |

| Comprobante I                                                                                                    | nscripción                                                                                                    |
|----------------------------------------------------------------------------------------------------|----------------------------------------------------------------------------------------------------|
| COMPROBANTE<br>No. FORMULARIO E<br>RECISTRADUEA<br>NO. FORMULARIO E<br>RECOVERTING<br>RECOVERTING<br>RECOVER | DE INSCRIPCION     E-4       0     5     8       0     5     8       0     5     8       0     5     8       0     5     8       0     5     8       0     5     8       0     5     8       0     5     8       0     5     7       0     0     0       0     0     0       0     0     0       0     0     0       0     0     0 |